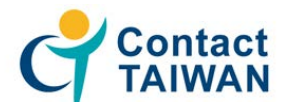

- ① 欲修改職缺內容,登入會員後請至:廠商專區→求才職缺列表→針對欲修改項目點選 "修 改"
- 2. 欲察看活動匯入之職缺,登入會員後請至:廠商專區→求才職缺列表→職缺發佈管理→選 擇活動名稱及活動場次後,可看到目前刊登於該活動之職缺
- 3. 欲察看目前已線上報名之人才,有以下兩個路徑:
  - (1) 登入會員後請至:攬才活動頁面→點選已報名場次→點選"預約名單"即可查看/篩選 目前有預約之人才,並刪除不適合者。
  - (2) 登入會員後請至:廠商專區→求才職缺列表→職缺發佈管理→選擇活動名稱及活動場次, 點選 "至活動頁面"→點選 "回線上預約"→點選 "預約名單"即可查看/篩選,並過濾不 適合者。

點選人名 可看到履歷等詳細資料;若為空白則目前尚無線上報名者。

 4. 欲察看有報名該場次之所有人才: 攬才活動頁面→點選已報名場次→點選"人才列表"可看 到有報名該活動之人才清單,點選人名後,可主動邀請面試。

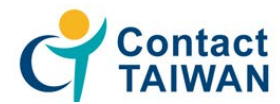

### ● 查看 "已預約名單" : 攬才活動頁面→點選已報名場次→點選 "預約名單"

| 線上報名            |               |                               |               |               |      |  |  |  |
|-----------------|---------------|-------------------------------|---------------|---------------|------|--|--|--|
| 活動名稱            | 活動內容          | 場次                            |               | 報名載止日         | 開始報名 |  |  |  |
| filida en es    | 1990.70       | 地點                            | 日期時間          | The Person of |      |  |  |  |
|                 | 喜北場 04/30 (一  | 04/30 (—)                     | 2018/04/16    | 廠商            |      |  |  |  |
|                 |               | 호30·해 13:30 ~ 17:30<br>2018/0 | 2018/04/23    | 人才            |      |  |  |  |
| 2019年年月十十百年英レム  | )洋 ale age 20 | **··                          | 05/11 (五)     | 2018/04/30    | 廠商   |  |  |  |
| 2010中國が土在壁が決決白音 |               | 望用物                           | 13:30 ~ 17:10 | 2018/05/08    | 人才   |  |  |  |
|                 |               | 新竹場                           | 05/24 (四)     | 2018/05/11    | 廠商   |  |  |  |
|                 |               | 2011                          | 13:30 ~ 17:10 | 2018/05/25    | 人才   |  |  |  |

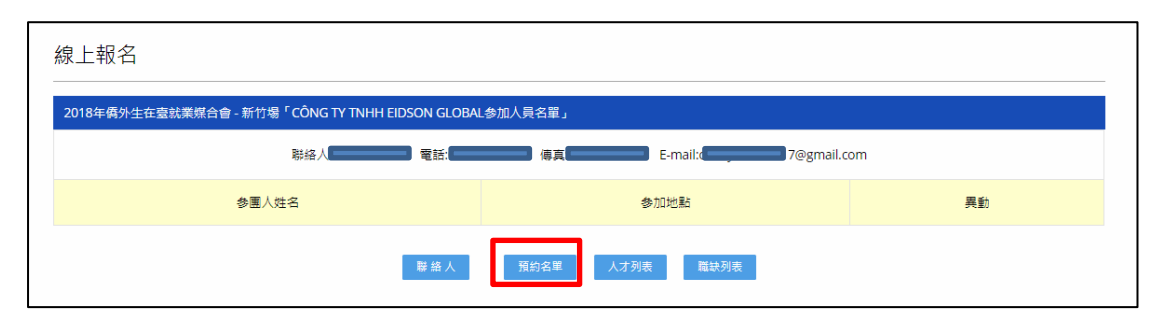

### 點選人名 可看到履歷等詳細資料;若為空白則目前尚無線上報名者。

| 線上報名   |                       |                                                                                                    |                                                                                            |                  |             |             |             |             |        |    |
|--------|-----------------------|----------------------------------------------------------------------------------------------------|--------------------------------------------------------------------------------------------|------------------|-------------|-------------|-------------|-------------|--------|----|
| 2018年  | 俩外生在臺就業獎              | 合會「CÔNG TY TNHH EIDSON GLOBAL的                                                                                    | 預約洽談清單」                                                                                    |                  |             |             |             |             |        |    |
| 序<br>號 | 日期時間                  | 人才資料                                                                                                    | 教育                                                                                         | 語言               |             |             | 取消預約        |             |        |    |
|        | 1 05/24 13:30         | YuenGlenn 學位: 碩士<br>5/24 13:30 國籍: <u>加拿大</u> 學校: Supply C<br>電話: 中小www.association of (<br>e-mail : 所称: Supply C |                                                                                            | 語言               | 躔           | R           | 謮           | 寫           | 備<br>註 |    |
| 1      |                       |                                                                                                    | 學位:碩士<br>學校:Supply Chain Management<br>Association of Canada<br>科乐:Supply Chain Management | 英文               | 非<br>常<br>好 | 非<br>常<br>好 | 非<br>常<br>好 | 非<br>常<br>好 |        | 删除 |
|        |                       |                                                                                                    |                                                                                            | 中<br>文 好         | 好           | 尚<br>可      | 尚可          |             |        |    |
|        | 2 05/2413:50 때<br>ert | MantovaniStefano<br>國籍: 義大利<br>電話:<br>e-mail: 【                                                                   | 攀位:硕士<br>攀校:Politecnico of Milan<br>科系:Chemical Engineering                                | 語言               | 10)         | 脫           | 謮           | 音           | 備註     |    |
| 2      |                       |                                                                                                    |                                                                                            | 英文               | 好           | 好           | 好           | 好           |        | 删除 |
|        |                       |                                                                                                    |                                                                                            | 叢<br>大<br>利<br>文 | 非常好         | 非常好         | 非常好         | 非常好         |        |    |
|        |                       |                                                                                                    |                                                                                            | 語言               | Iē          | 脫           | 謮           | 裔           | 備註     |    |

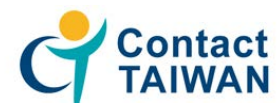

● 查看 "有報名該場次之所有人才":攬才活動頁面→點選已報名場次→點選 "人才列表"

| 線上報名                                                                                                    |                |    |  |  |  |  |  |  |
|----------------------------------------------------------------------------------------------------|----------------|----|--|--|--|--|--|--|
| 2018年属外生在臺就業媒合會 - 新竹場「CÔNG TY TNHH EIDSON GLOBAL参加人員名單」                                                                                                    |                |    |  |  |  |  |  |  |
| 联络人,如此是一个人的资源,在1700年,1170年,1170年,1 |                |    |  |  |  |  |  |  |
| 参團人姓名                                                                                                    | 参加地點           | 異動 |  |  |  |  |  |  |
| 聯絡人                                                                                                    | 預約名單 人才列表 羅訣列表 |    |  |  |  |  |  |  |
|                                                                                                    |                |    |  |  |  |  |  |  |
|                                                                                                    |                |    |  |  |  |  |  |  |

| 2018年僑外生在臺就業媒合會「人才列表」 | i       |        |      |
|-----------------------|---------|--------|------|
| 地點中文名                 | 地點英文名   | 時間     | 瀏覽   |
| 析竹場                   | Hsinchu | 05/24四 | 人才列表 |

| 線上     | 報名                                             |        |                                                 |        |                                                                                           |
|--------|------------------------------------------------|--------|-------------------------------------------------|--------|-------------------------------------------------------------------------------------------|
| 2018:  | 年僑外生在臺就業媒合會「新竹場                                | -人才列   | 表」                                              |        |                                                                                           |
| 序<br>號 | 姓名                                             | 學<br>位 | 科乗                                              | 年寶     | 工作職項                                                                                      |
| (1)    | Tanoko Christine Kusumawati                    | 碩<br>士 |                                                 | 1<br>年 |                                                                                           |
| (2)    | <u>Delgado Nunez Oscar</u><br><u>Alejandro</u> | 學<br>士 | Industrial Engineering and System<br>Management | 2<br>年 | Trading Sales Representative                                                              |
| (3)    | Putra Boby Chandra Dwi                         | 碩<br>士 | Industrial Management                           | 9<br>年 | International Trade Executive                                                             |
| (4)    | <u>Chakankar Vivek</u>                         | 碩<br>士 | Business Administration                         | 6<br>年 | Business Development Executive                                                            |
| (5)    | <u>Gopal Ram</u>                               | 博士     | Department of Photonic                          | 2<br>年 | Displays and renewable energy                                                             |
| (6)    | <u>sahoo Venkata raman</u>                     | 博士     | Mechanical Engineering                          | 1<br>年 | Research and developement on Microscale heat transfer, Chip cooling system related design |
| (7)    | Mendy Leese L.                                 | 碩<br>士 | Applied Economics                               | 3<br>年 | Assistant Sales & Marketing Manager                                                       |
| (8)    | Gupta Rahul Kumar                              | 碩<br>士 | Department of Management                        | 1<br>年 | Manager                                                                                   |
| (9)    | <u>Gowda Srinivas</u>                          | 碩<br>士 | electrical                                      | 1<br>年 | Research Engineer or FAE engineer                                                         |
| (10)   | <u>Chen Sue</u>                                | 學<br>士 | 統計集                                             | 1<br>年 | 興務                                                                                        |
| (11)   | <u>江 柔雯</u>                                    | 碩<br>士 | Chemical Engineering                            | 1<br>年 | Research and Development                                                                  |
| (12)   | Mantovani Stefano                              | 碩<br>士 | Chemical Engineering                            | 4<br>年 | Chemical Engineer                                                                         |

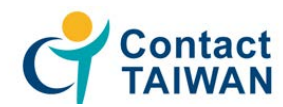

### 點選人名後,可看到詳細履歷資料,並可主動邀請面試

#### 線上報名

| 11年攬才活動「您點選                       | 的人才資料如下」                                                                                                    |                                              |                      |         |  |  |  |  |
|-----------------------------------|----------------------------------------------------------------------------------------------------|----------------------------------------------|----------------------|---------|--|--|--|--|
|                                   | 姓名                                                                                                    | Yuen Glenn                                   | Yuen Glenn           |         |  |  |  |  |
|                                   | E-mail                                                                                                    | jasongyuen                                   | jasongyuen@gmail.com |         |  |  |  |  |
|                                   | 旅居國家                                                                                                    | 台灣                                           | 습력                   |         |  |  |  |  |
|                                   | 圓籍                                                                                                    | 加拿大                                          | 加拿大                  |         |  |  |  |  |
| 工作經驗                              |                                                                                                    |                                              |                      |         |  |  |  |  |
|                                   | 目前求問                                                                                                    | 載狀態:                                         |                      | 待業中     |  |  |  |  |
|                                   | 年)                                                                                                    | ŝ                                            |                      | (約:20年) |  |  |  |  |
| 教育程度                              |                                                                                                    |                                              |                      |         |  |  |  |  |
| 表高学歴                              | <ul> <li>學校 : Supply Chain</li> <li>科糸 : Supply Chain</li> <li>學位 : 碩士</li> <li>超這時間 : 2005 /06</li> </ul>                          | Management Assoc<br>Management<br>~ 2008 /09 | iation of Canada     |         |  |  |  |  |
| 灾高檗歷                              | <ul> <li>学校: Simon Fraser University</li> <li>科糸: Business Management</li> <li>学位: 実他</li> <li>起送時留: 2007 /05 ~ 2007 /08</li> </ul> |                                              |                      |         |  |  |  |  |
| 其它學歷                              | • 學校 : Simon Fraser<br>• 科条 : Business Mai<br>• 學位 : 學士                                                                             | University                                   |                      |         |  |  |  |  |
| 語言能力                              |                                                                                                    |                                              |                      |         |  |  |  |  |
| 英文                                | 聽:非常好<br>備註:                                                                                                    | 說:非常好                                        | 讀:非常好                | 寫:非常好   |  |  |  |  |
| 中文                                | 聽:好 的<br>備註:                                                                                                    | l:好                                          | 讀:尚可                 | 寫:尚可    |  |  |  |  |
| 附件                                |                                                                                                    |                                              |                      |         |  |  |  |  |
|                                   |                                                                                                    | 附件                                           |                      |         |  |  |  |  |
| 應徵工作內容                            |                                                                                                    |                                              |                      |         |  |  |  |  |
| 工作職稱:                             | Project Manager                                                                                                    |                                              |                      |         |  |  |  |  |
| 工作內容:                             | Procurement, Supply Chain Management, Contract Management, Contract Negotiation, Risk Management                                    |                                              |                      |         |  |  |  |  |
| 職務類別:                             | 管理 供應鏈管理師 行銷 產品                                                                                                    | E管 業務 國外業務人                                  | Ę                    |         |  |  |  |  |
| 希望從事產業:                           | 再生轮逐<br>标色论逐<br>電子/電機<br>半導機                                                                                                    |                                              |                      |         |  |  |  |  |
| 希望工作地點:                           | 臺灣-不拘 馬來西亞                                                                                                    |                                              |                      |         |  |  |  |  |
| 希望待遇:                             | 依能力與工作經驗從優款薪                                                                                                    |                                              |                      |         |  |  |  |  |
| 轉存Word圈 列印人才根屋 主動邀請面試 回活動報名專區 回上頁 |                                                                                                    |                                              |                      |         |  |  |  |  |